# APPLICATION, MODÈLE AFFINE TECHNIQUES DE LA GESTION

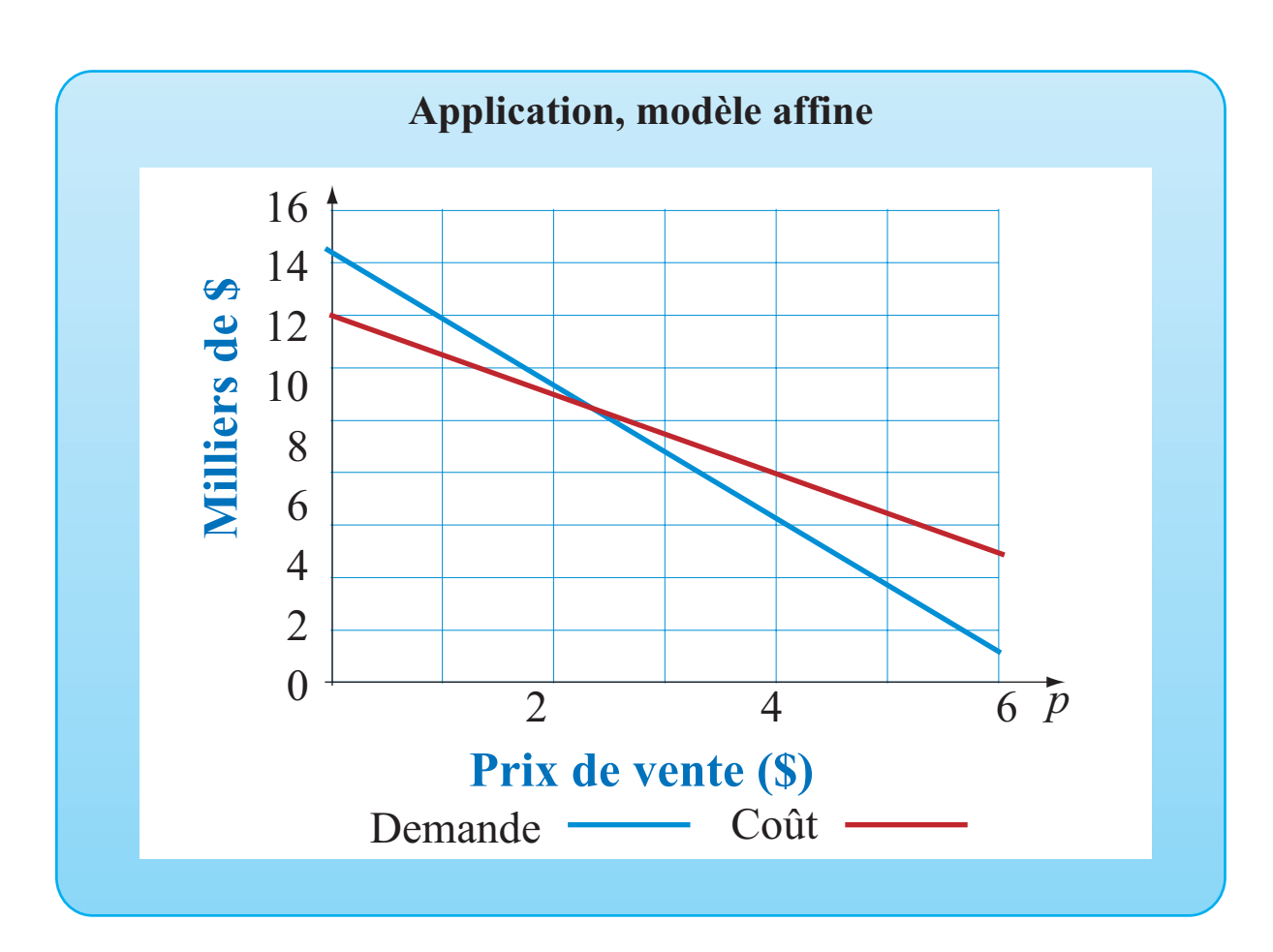

# OBJECTIFS

Utiliser le logiciel Excel pour représenter une situation que l'on sait descriptible par un modèle affine. Définir des paramètres dans Excel pour que la feuille programmée soit réutilisable.

# © 2019, Prodafor

# Mise en situation

Une compagnie met sur le marché des gommes à effacer que les enfants collectionnent. On a constaté que l'on vend 6 000 exemplaires lorsque le prix est de 3,25 \$ et 10 500 exemplaires lorsque le prix est de 1,50 \$.

Déterminer la fonction demande pour ce produit et représenter celle-ci graphiquement si le prix de vente se situe dans l'intervalle [0; 8,00].

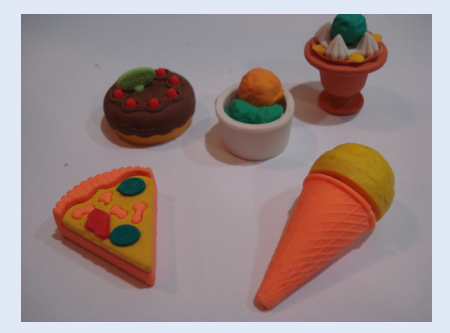

05Modele-Affine-Gestion

## Définition des paramètres

#### ACTION

- 1. Ouvrir l'application Excel et personnaliser une feuille de calcul.
- 2. Dans la plage A6:D7, définir les paramètres « xa », « ya », « xb » et « yb » en donnant respectivement les valeurs du prix de vente et de la demande, soit 3,25; 6000; 1,50 et 10 500.
- 4. Dans la plage E6:F6, définir le paramètre « Inf », assigner la valeur 0 au paramètre.
- 5. Dans la plage E7:F7, définir le paramètre « Sup » et définir la valeur « 6 » pour ce paramètre.
- Dans la plage de cellules E8:F8, définir le paramètre « Pas» et assigner à ce paramètre la valeur « =(Sup-Inf)/40 ».
- 7. Dans la cellule A8, définir « Pente », donner le nom « aq » à ce paramètre et faire calculer

« =(yb-ya)/(xb-xa) ».

8. Dans la cellule A8, définir « Ordonnée », donner le nom « bq » à ce paramètre et faire calculer

« =ya -aq\*xa ».

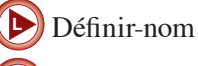

Valider-entrée

#### Commentaire

Les paramètres « xa » et « ya » représentent le couple de données (3,25; 6000) et les paramètres « xb » et « yb » représentent le couple de données (1,50; 10500). Puisque l'on connaît deux points de la droite, la pente du modèle affine est

 $\ll = (yb - ya) (xb - xa) \gg,$ 

on la note « a ». Son ordonnée à l'origine, notée « b » est « = ya – a\*xa ».

#### Commentaire

En utilisant les noms donnés aux paramètres, le modèle affine pour décrire le lien entre le prix p et la demande q est de la forme q = ap + b.

Dans le langage d'Excel et en utilisant le nom des paramètres, il faut écrire :

 $\ll =aq^*x+bq \gg$ ,

où x représente les valeurs de la variable indépendante dans le tableau de correspondance à construire.

Correspondances et graphique

ACTION

- 1. Dans la plage A10:B10, écrire l'en-tête du tableau: « Prix (\$) » et « Demande ».
- 2 Laboratoires Excel

- 2. Dans la cellule A11, écrire « =Inf » et valider.
- 3. Dans la cellule A12, écrire « =A11+Pas ». Incrémenter dans la plage A12:A51.
- 4. Dans la cellule B11, définir

« =yb+a(A11-xa) ».

Incrémenter jusqu'en B51.

5. À l'aide de la touche F5, sélectionner la plage A10:C41, ajouter un cadre au tableau et représenter graphiquement en utilisant le type « Courbes lissées » dans « Nuage de points ».

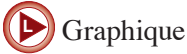

#### Commentaire

Pour faire la copie incrémentée de la fonction définie en A12, utiliser la procédure suivante :

- Sélectionner la cellule A12 et copier la définition.
- Presser la touche F5, une fenêtre intitulée « Atteindre » apparaît à l'écran. Dans la ligne **Référence** de cette fenêtre, écrire A12:A51 et cliquer sur **OK**. La fenêtre se referme et la plage indiquée est sélectionnée.
- Coller la définition. La copie incrémentée est alors effectuée.

# Mise en situation (Suite)

Chaque nouveau modèle nécessite la fabrication d'une matrice au coût de 3400 \$ et les coûts variables sont de 0,60 \$ l'unité. Représenter graphiquement la fonction coût de production selon le prix de vente et selon la demande.

#### Commentaire

Les paramètres sont les frais fixes, noté Ff , dont la valeur pour ce problème particulier est 3400 et les frais variables, noté Fv dont la valeur est 0,60 s.

On fait calculer le coût à partir des valeurs obtenues dans la plage B11:B51 par

 $\ll = Fv*B11 + Ff \gg.$ 

## Coût de production

ACTION

- 1. Dans la plage G6:H6, définir le paramètre « Ff » et assigner la valeur 3400\$ à ce paramètre.
- 2. Dans la plage G7:H7, définir le paramètre « Fv » et assigner la valeur 0,60\$ à ce paramètre.
- 3. Dans la cellule C10, écrire « Coût (\$) ».
- 4. Dans la cellule C11, définir

« =Fv\*B11+Ff ».

En validant, la fonction s'incrémente et les données de la plage C10:C51 s'ajoutent au graphique.

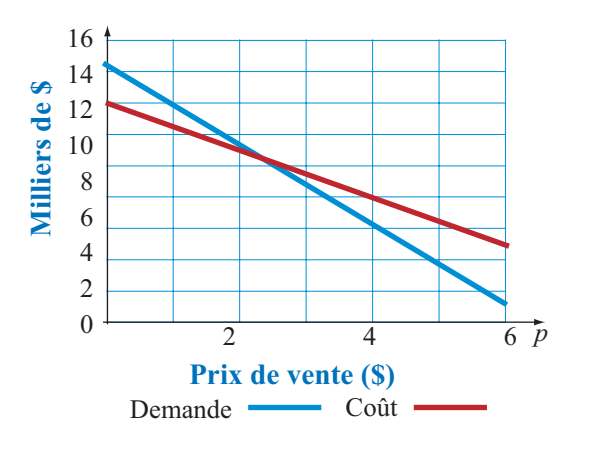